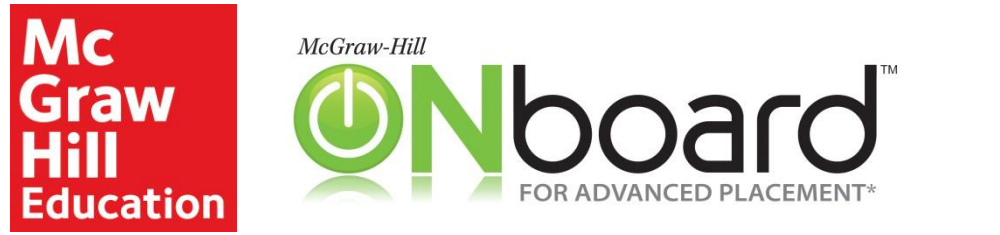

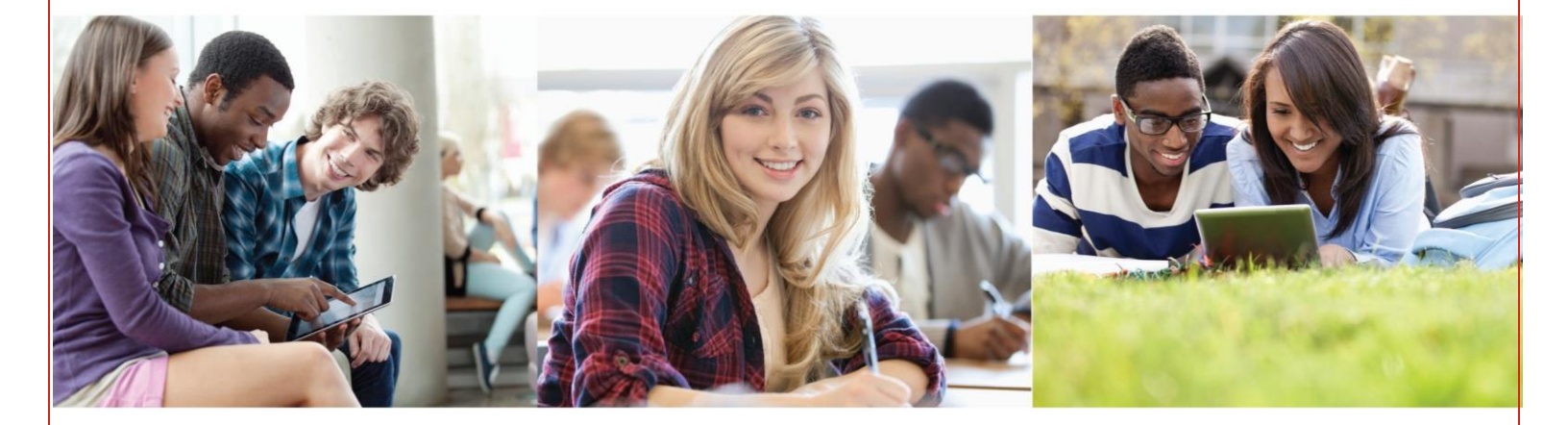

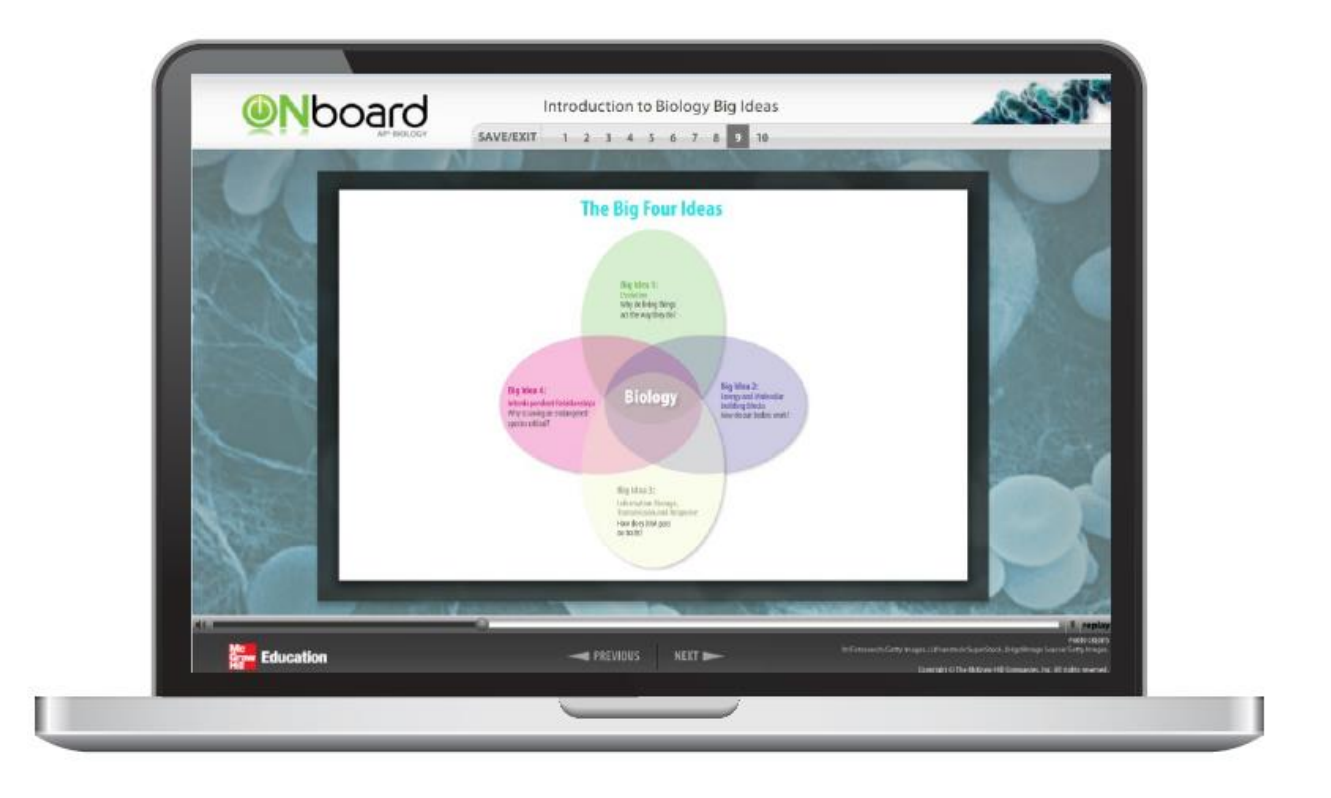

# **Implementation Guide** For Advanced Placement®, Honors, and Electives

\*Advanced Placement Program and AP are registered trademarks of the College Board, which was not involved in the production of, and does not endorse, these products.

## Table of Contents

| ONboard Overview                     | .3 |
|--------------------------------------|----|
| ONboard Components                   | 4  |
| 1. Pretest                           | 4  |
| 2. Interactive Modules               | 5  |
| 3. Final Comprehensive Assessment    | 6  |
| Using the Master Class               | 6  |
| The Teacher Experience               | .7 |
| Check Your System Requirements       | 7  |
| Logging In                           | 7  |
| Accessing ONboard                    | 8  |
| Creating New Sections                | 8  |
| Registering Students                 | 9  |
| Overview of the Section Homepage1    | .1 |
| Assignments in the Master Class1     | .2 |
| Viewing and Editing Assignments1     | .3 |
| Changing Assignment Due Dates1       | .4 |
| Previewing Assignments as a Student1 | .5 |
| Teacher Reports1                     | .5 |
| The Student Experience               | 20 |
| Registering for ONboard2             | 0  |
| Navigating the Course2               | 1  |
| Taking the Pre-Test2                 | 2  |
| Completing the Interactive Modules2  | 4  |
| Taking the Comprehensive Assessment3 | 0  |
| Viewing Results                      | 51 |
| Tablet Users                         | 2  |
| Additional Support3                  | 2  |
| Resources and How-to3                | 2  |
| Technical Support3                   | 2  |

## **ONboard Overview**

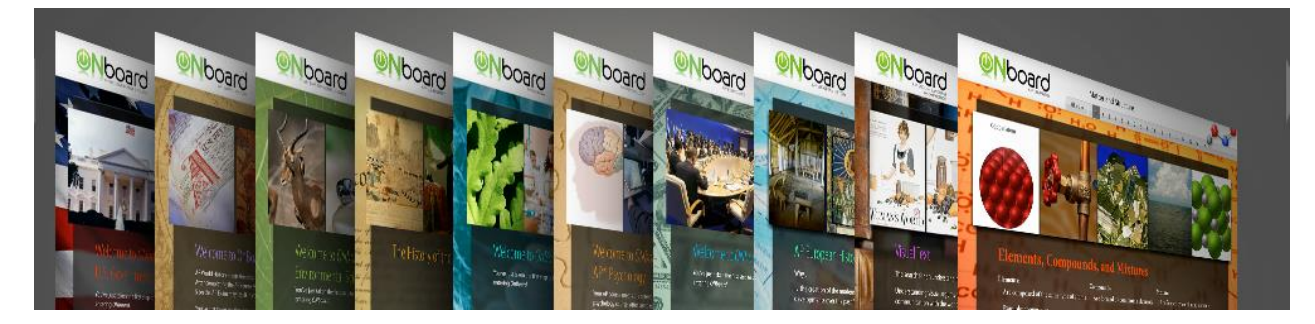

#### What is ONboard?

The McGraw-Hill ONboard<sup>™</sup> Series for Advanced Placement<sup>®</sup> is an online, interactive program designed to help incoming AP students build the background knowledge and skills they need to succeed in their upcoming AP coursework and beyond. Available in the Connect<sup>©</sup> platform, each product contains 8 to 10 hours of content designed and created with a team of experienced AP teachers and experts, and features:

- Videos, Animations, & Interactivities to address different learning styles and keep students engaged.
- Check Points & Quizzes that offer immediate feedback to gauge student understanding.
- A Pre-Test and Comprehensive Final Assessment to provide robust reporting that will show growth and help identify knowledge gaps.

ONboard can be purchased for an entire class or by individual students, and can be accessed from any Internetconnected computer. It's appropriate for all students as an introduction or review of core topics, *no matter which textbook* will be used in the course.

The ONboard modules are designed as pre-course work and make a perfect summer or beginning-of-the-year assignment. In addition, students can review the modules throughout the school year to refresh their skills as needed.

#### ONboard is available for the following AP Courses:

AP Biology AP Chemistry AP Economics (Micro or Macro) AP English Language and Composition AP Environmental Science AP European History AP Human Geography AP Psychology AP United States Government and Politics AP United States History AP World History

## **ONboard Components**

ONboard consists of 8 to 10 hours of content, divided into three sections: Pretest, Interactive Modules, and Final Comprehensive Assessment.

#### 1. Pretest

A **Pre-Test** helps set a base score for the skills students will learn and improve upon while using ONboard.

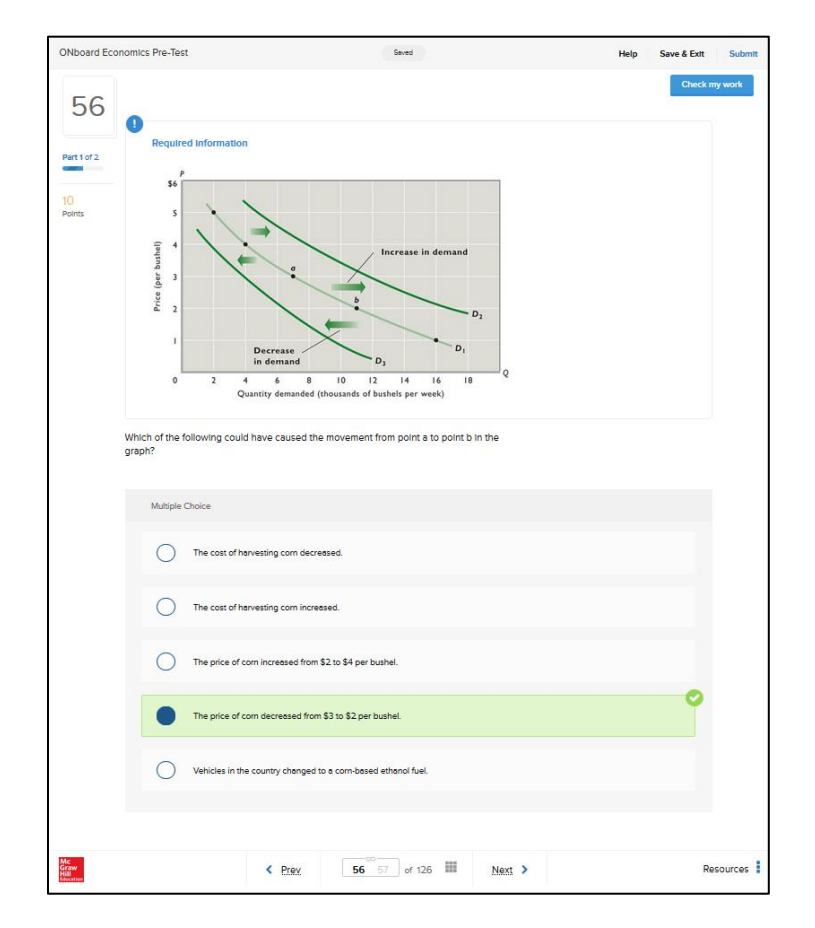

Robust reporting allows teachers to view areas of strength and weakness.

| student performance:<br>S-R. Amy                          | Show: Student Performance -                            |
|-----------------------------------------------------------|--------------------------------------------------------|
| (ONboard AP Psych Masterclass)                            |                                                        |
| Assignment: Pre-Test                                      |                                                        |
| <u>(</u> ) 0:40                                           | Attempt 1 (of 1)<br>time spent on this attempt (hh.mm) |
| Question Type: Classification (2)                         | 80%                                                    |
| Question Type: Labeling (1)                               | 0%                                                     |
| Question Type: Matching (7)                               | 76.7%                                                  |
| Question Type: Multiple Choice (61)                       | 26.2%                                                  |
| Question Type: Sequencing (2)                             | 40%                                                    |
| Subtopic: Curves (4)                                      | 75%                                                    |
| Subtopic: Identifying the Main Idea (1)                   | 0%                                                     |
| Subtopic: Methods (4)                                     | 25%                                                    |
| Subtopic: Representing and Analyzing Data (5)             | 20%                                                    |
| Subtopic: Time Management (1)                             | 60%                                                    |
| Subtopic: Critical Thinking (13)                          | 15.4%                                                  |
| Subtopic: Curves (1)                                      | 0%                                                     |
| Subtopic: Identifying the Main Idea (2)                   | 50%                                                    |
| Subtopic: Mean, Median, Mode, and Standard Deviation (11) | 13.6%                                                  |

#### 2. Interactive Modules

The **interactive modules**, consisting of groups of **submodules**, teach the skills and background knowledge that students will need to succeed in their AP courses. We recommend that students complete the submodules sequentially, as the skills and content build upon one another.

Each submodule contains a variety of self-check assessments, including multiple-choice, drag-and-drop, and short-answer questions.

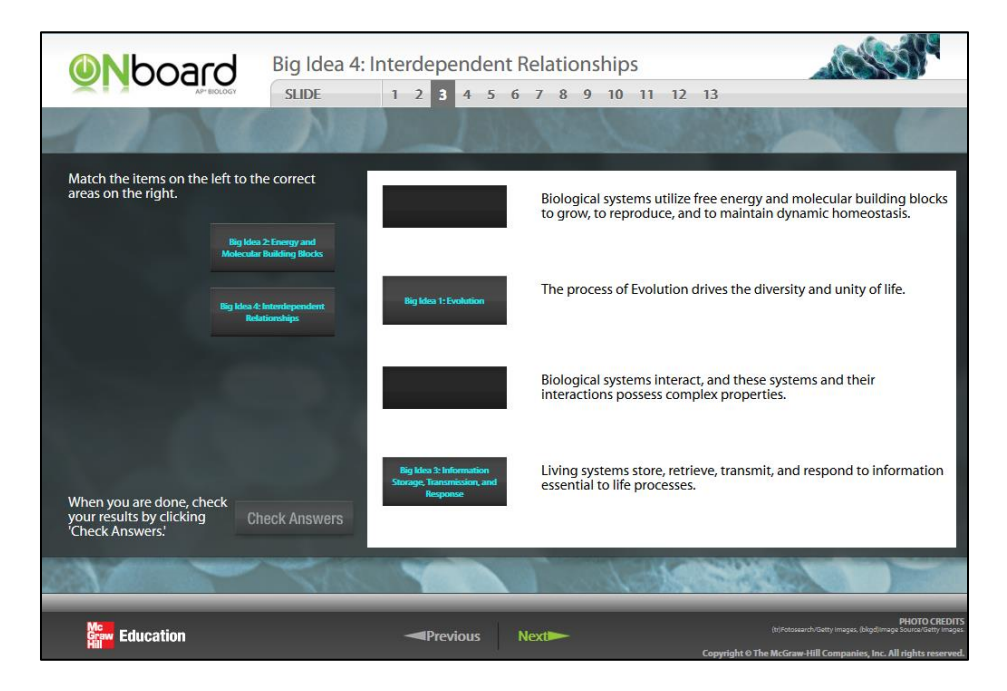

After students have completed a module, they will take a short quiz to evaluate their mastery of the module's content. Teachers can use the reports from these quizzes to track student progress and evaluate student comprehension as they work through the content.

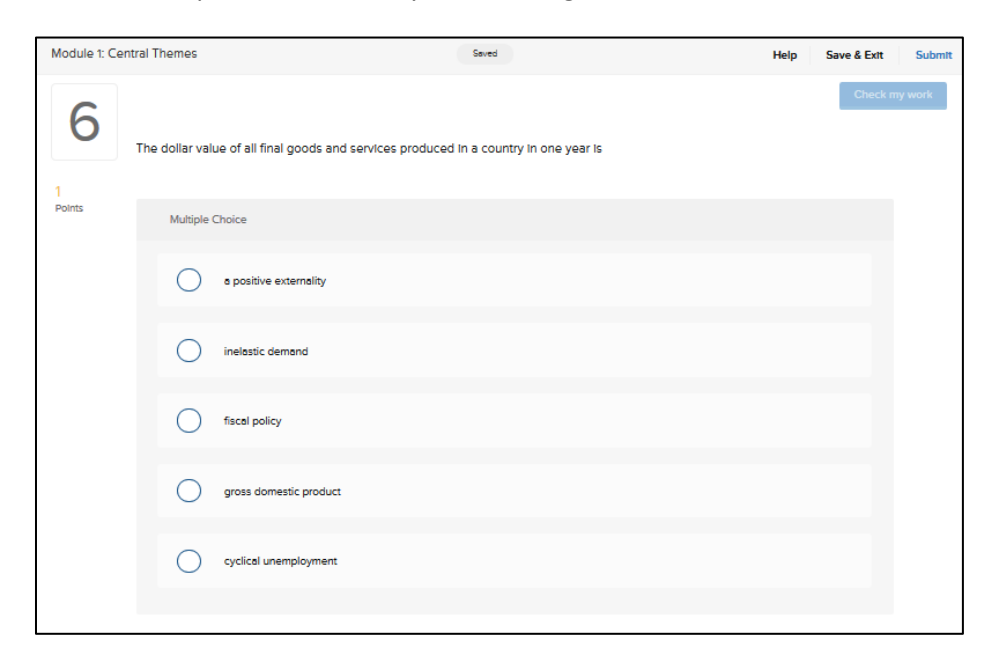

\*\*The interactive modules are also available separately as Additional Practice that can be assigned to students as needed for skills reinforcement throughout the year.

## 3. Final Comprehensive Assessment

A **Final Comprehensive Assessment** exam allows students to see how far they've progressed in the skills and knowledge needed for the course. It may also point to areas in which they may need further study. Multiple teacher reports provide highly useful information.

| 🐣 🗎 Librar                                                                                                  | y 🤔 Performance 🗸                                                              |                                           | « My courses I                      | Switch sections            |
|----------------------------------------------------------------------------------------------------|--------------------------------------------------------------------------------|-------------------------------------------|-------------------------------------|----------------------------|
| Item Analys                                                                                                 | <b>SIS</b><br>ach question within an assignm                                   | ent.                                      | Show: Item Analysis                 | •                          |
|                                                                                                    |                                                                                |                                           |                                     | Show options               |
| Item Analysis                                                                                               |                                                                                |                                           |                                     |                            |
| Section: ONboard<br>Report created: 05/2<br>Assignment: Pre-Ter<br>Show first, last and<br>Show percentages | AP Psych Masterclass<br>21/2014 11:49 AM EDT<br>st<br>best assignment attempts | Exclude attempts submitted after due date | Students submitted:                 | 1                          |
| Click a question to prev                                                                                    | iew it. Expand a question to v                                                 | iew student scores.                       |                                     |                            |
| Questions                                                                                                   |                                                                                | First assign<br>attemp                    | nment Last assignment<br>ot attempt | Best assignment<br>attempt |
| How might have                                                                                              | ving a Fixed Mindset affec                                                     | t your 100.00                             | 0% 100.00%                          | 100.00%                    |
| Which of the feet                                                                                           | ollowing are Measures of.                                                      | . 50.00                                   | <b>50.00%</b>                       | 50.00%                     |
| Drag the labels                                                                                             | s of the Scientific                                                            | 20.00                                     | 9% 20.00%                           | 20.00%                     |
| Synthesizing i                                                                                              | nformation involves maki                                                       | ng inference 0.00                         | % 0.00%                             | 0.00%                      |
| What is the ma                                                                                              | in idea of paragraph (1)?                                                      | 0.00                                      | % 0.00%                             | 0.00%                      |
| • Of the followin                                                                                           | g paragraphs in the articl                                                     | e 100.00                                  | 0% 100.00%                          | 100.00%                    |
| The information                                                                                             | on in paragraph (2) is relat                                                   | ed to 0.00                                | % 0.00%                             | 0.00%                      |

## **Using the Master Class**

When you or your school purchase ONboard, your Connect teacher account will receive a special Section of ONboard called a **Master Class**. In a Master Class:

- All of the available components of ONboard are pre-assigned
- All of the assignments are arranged in the most effective order
- The due date for all assignments is set to just before the next AP Exam

Because all of the assignments are pre-assigned, you do not have to make any modifications to the Master Class in order for students to begin using the course. All you have to do is ensure your students register for the Master Class. However, if you choose to, you can modify the due date s and assignments in any way you wish.

You will only receive a Master Class the first year you are using ONboard. In subsequent years, you will need to <u>duplicate the Master Class</u> to use with students for the new school year. You will also want to <u>update the due</u> <u>dates</u> of all assignments to reflect the new AP Exam date.

## The Teacher Experience

## **Check Your System Requirements**

ONboard<sup>™</sup> is available through the Connect<sup>®</sup> website. Connect is entirely online and works best when you are using Firefox or Chrome as your web browser.

Go to <u>http://connect.mheducation.com/connect/troubleshoot.do</u> to automatically check if your computer and web browser are compatible with Connect.

| Your computer is fully      | compatible.     |                              | system requirements                                                                    |
|-----------------------------|-----------------|------------------------------|----------------------------------------------------------------------------------------|
| You can use this site witho | ut any changes. |                              | operating systems                                                                      |
| critical components         |                 |                              | XP Pro 2002, MS Vista Home<br>Premium edition, Windows 7,                              |
| component                   | compatible?     | your computer                | Windows 8<br>Mac OS X Show Leonard 10.6                                                |
| Browser                     | 🗸 Yes           | Firefox 35                   | Mac OS Lion 10.7, Mac OS                                                               |
| Cookies                     | 🗸 Yes           | Cookies accepted             | Mountain Lion 10.8, Mac OS<br>Mavericks 10.9                                           |
| Javascript                  | 🗸 Yes           | Enabled                      |                                                                                        |
| less critical compon        | ients           |                              | <ul> <li>browsers</li> <li>Firefox 25+</li> <li>Internet Explorer 9, 10, 11</li> </ul> |
| component                   | compatible?     | your computer                | <ul> <li>Google Chrome 31+</li> </ul>                                                  |
| Flash                       | 🗸 Yes           | Installed (Version 15.0.0)   | Safari 5.x, 6.x, 7.x (Mac)                                                             |
| Java                        | 🗸 Yes           | Installed (Version 1.8.0.25) | plug-ins                                                                               |
| Operating System            | 🗸 Yes           | Windows 7                    | Flash 11+<br>Lava SE6_SE7                                                              |
| Pop-up Blocker              | 🗸 Yes           | Pop-up windows allowed       | > Quicktime 7.7+                                                                       |
| Screen Resolution           | Ves             | 1429 x 1143 pixels           | *Please Note: meth_shemistry.on                                                        |

## Logging In

- 4. Direct your web browser to: connect.mheducation.com
- 5. Enter your Connect username and password.
- 6. Then click Sign In.

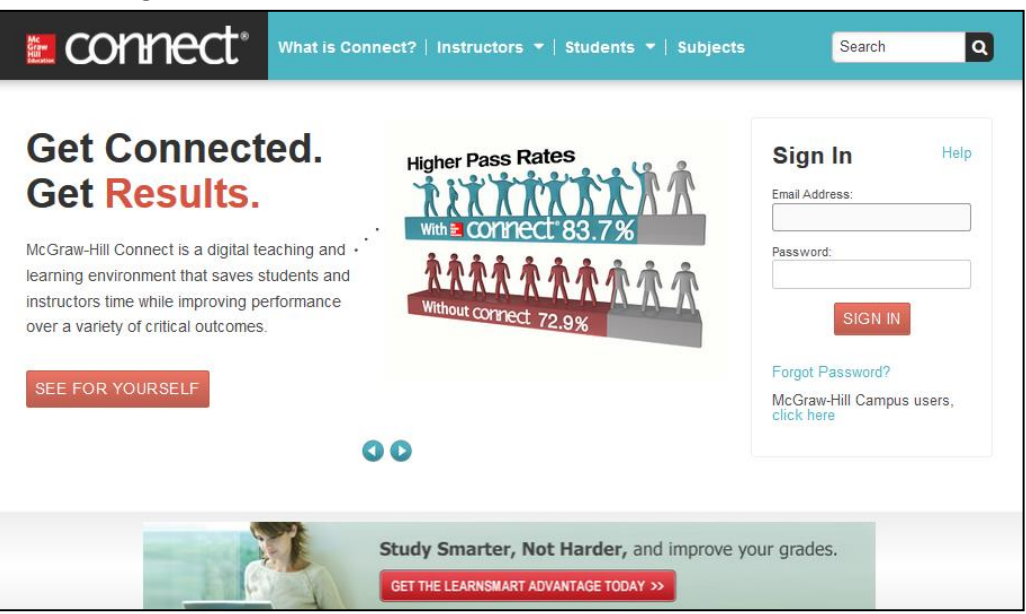

## **Accessing ONboard**

When you log into Connect, you will see the **My Courses** page. The My Courses page lists all of the courses you are teaching.

Courses are subdivided into Sections. A Section is like a class or class period, and houses all of your class assignments and student data. Your first Section of ONboard will be the <u>Master Class</u>. In the Master Class, all components of ONboard are pre-assigned for you.

To access ONboard, click on the blue section name (A).

| My cou  | rses                                                              | 4dd course |
|---------|-------------------------------------------------------------------|------------|
| Biology | y – AP                                                            |            |
| Course  | ONboard for AP Biology<br>ONboard for AP Biology<br>Board, 1st    | I          |
| Section | ONboard AP Biology MasterClass<br>Registration info: No dates set |            |

## **Creating New Sections**

If you are teaching multiple classes, you may wish to create a new Section of ONboard for each class. There are two ways to create new Sections of ONboard: Duplicating a Section and Adding a New Section.

Duplicating a Section (recommended) – Use this option if you would like to make a copy of an existing Section, such as the Master Class. When you duplicate a Section, all assignments and assignment policies will copy to the new Section.

\*\*We recommend that you use this option to duplicate the Master Class in order to ensure your additional Sections include all of the pre-assigned components of ONboard.

| ONbeard for AP World History<br>Board, 1st                      |                                               |
|-----------------------------------------------------------------|-----------------------------------------------|
| AP World History MasterClass<br>Registration into: No dates set | * * *                                         |
|                                                                 | Registration sheet     Edit section details   |
|                                                                 | Share section     Mew sections and colleagues |
|                                                                 | Duplicate section                             |
|                                                                 | Delete section                                |

B Adding a New Section – Use this option if you would like to create a brand new ONboard Section that does NOT have all of the components pre-assigned to your students. When using this option, you will need to assign the components of ONboard yourself.

| • (         | ONboard for AP World History |                                               |
|-------------|------------------------------|-----------------------------------------------|
| CND         | Coard<br>Anti<br>Anti        | Edit title / time zone Set registration dates |
| AP Wor      | Id History MasterClass       | Duplicate course                              |
| Registratio | on info: No dates set        | Delete course                                 |
|             |                              | B + Add section                               |

## **Registering Students**

In order to join a Section you have created, students must register. To register, you need to provide students with two pieces of information: the unique Section Web Address and a student registration code.

#### • Section Web Address

Each Section you create in Connect has a unique URL. Student use this URL to register for the correct section. When students register, they are added as a student in that class.

To find the Section Web Address, navigate to the **My Courses** page and click on the **Section Options** button next to the section for which you want students to register. Select Registration Sheet **(A)**.

| ONboa                          | rd for AP World History                    |                              |
|--------------------------------|--------------------------------------------|------------------------------|
| CNboar<br>AP: World<br>History | ONboard for AP World History<br>Board, 1st | :                            |
|                                | ×                                          |                              |
| AP World<br>Registration i     | History MasterClass<br>nfo: No dates set   | A 🗃 🎯 🏶                      |
|                                |                                            | Edit section details         |
|                                |                                            | V Share section              |
|                                |                                            | View sections and colleagues |
|                                |                                            | Duplicate section            |
|                                |                                            | Copy section                 |
|                                |                                            | Delete section               |

You can print or download the registration sheet to distribute to your students. At the bottom of the Registration Sheet is the Section Web Address **(B)**. To begin registration, students visit this URL.

| ONboard for                             | AP World Histo               | ry                     |                   |                  |
|-----------------------------------------|------------------------------|------------------------|-------------------|------------------|
| nstructor                               |                              |                        |                   |                  |
| Online Imple                            | ementation Ma                | sterclasses            |                   |                  |
| how to reg<br>It's easy! Go             | jister:<br>to your section w | eb address and c       | lick register i   | now.             |
| section web                             | address 🕜 :                  |                        | edit              | t this av B      |
| http://coni                             | nect.mheducati               | on.com/class/or        | boardapwor        | Idhistory        |
| Web addresses (<br>( '-' and '_') only. | cannot contain spaces        | . Use lowercase letter | rs, numbers or sp | ecial characters |
|                                         | Havin                        | g trouble registerir   | 1g?               |                  |

#### • Student Registration Code

When students visit the Section Web Address to register, they will be asked to enter their 20-digit Student Registration Code. This code was provided to you or your school at the time ONboard was purchased. Students will be unable to register for your Section without this code.

| Have an acces | s code? |  |
|---------------|---------|--|
|               |         |  |
| SUBMIT        |         |  |
| 301M11        |         |  |

For more details about the steps students complete during the registration process, please see <u>Registering for</u> <u>ONboard</u>

### **Overview of the Section Homepage**

When you open a section of ONboard you will see the section homepage. From this page you can:

- Olick on the House Icon to return to the Section Hompage from within any page in Connect.
- B Click on Library to access the resources available for ONboard.
- Click on **Performance** to access the different types of reports you can generate when students have submitted assignments.
- D Click on **My Courses** to go back to the My Courses page.
- View the Assignments that have been created for this Section.
- Click on +Add Assignment to create new assignments for this section.
- **G** Click on **Student View** to preview what your students in this section will see.
- **(b)** View and edit **Section Information**, including the student roster and instructor information.

| ONboard for AP Biology   ONboard for AP Biology   Onboard for AP Biology   Section overview     Instructor view   Section overview     Instructor   Instructor   Instructor   Caitlin Uttley   Ad Assignment   Instructor   Instructor   Instructor   Caitlin Uttley   Ad your photo, email address   Instructor   Caitlin Uttley   Ad your photo, email address   Instructor   Instructor   Caitlin Uttley   Ad your photo, email address     Section web address:   Intp://connectdemo.mheducation.com/cl                                                                                                    | out         |
|----------------------------------------------------------------------------------------------------|-------------|
| Library Performance -   section overview Instructor view Student view   no messages to show Instructor view Student view   no assignments to grade Instructor Instructor   Image: Add Assignment Image: Add Assignment Image: Add Assignment   Image: Add Assignment bere to remove from a group Image: Add Assignment bere to remove from a group Image: Add Assignment bere to remove from a group   Image: Title Shared Info Start-due Show/hide Image: Add Assignment bere to remove from a group Image: Add Assignment bere to remove from a group   Image: Title Shared Info Start-due Show/hide Image: Add Assignment bere to remove from a group Image: Add Assignment bere to remove from a group   Image: Title Shared Info Start-due Show/hide Image: Add Assignment bere to remove from a group Image: Add Assignment bere to remove from a group   Image: Title Shared Info Start-due Show/hide Image: Add Assignment bere to remove from a group Image: Add Assignment bere to remove from a group   Image: Title Shared Info Start-due Show/hide Image: Add Assignment bere to remove from a group Image: Add Assignment bere to remove from a group   Image: Title Shared Info Start-due Show/hide Image: Add Assignment bere to remove from a group Image: Add Assignment bere to remove from a group   Image: Title Shared Info Start-due Show/hide Image: Add Assignment bere to remove from a group Image: Add Assignment bere to remove from a group   Image: Title Shared Info Start-due Show/hide Image: Add Assignment bere to remove from a group </th <th>6</th>                                                                                                    | 6           |
| section overview       Instructor view       Student view         no messages to show       Instructor       Instructor       Instructor         no assignments to grade       Instructor       Instructor       Instructor         Image: Add Assignment       Image: Add Assignment       Image: Ad                                                                                                    | ses         |
| no messages to show   no assignments to grade                                                                                                    | ew <b>G</b> |
| Instructor         Instructor         Caitlin Uttley         Assignments       Add Assignment         Title       Shared Info       Start-due       Show/hide         Drop an assignment here to remove from a group       Image: Colspan a section section com/colspan a section com/colspan a section web address:       Section web address:       Image: Colspan a section com/colspan a section com/colspan a section c                                                                                                    | •           |
| Title       Shared Info       Start-due       Show/hide         Image: Drop an assignment here to remove from a group       Image: Section s and colleagues         Image: First Step: Take the Pre-Test       Image: Section s and colleagues                                                                                                    | Ires        |
| Construction of the pre-Test of none-<br>by First Step: Take the Pre-Test of none-<br>by 16/16 of the pre-Test by 10/16/16 of the pre-Test by 10/1 |             |
| Module 1: Biology Big Ideas       i onne-<br>o5/16/16       i onne-<br>o5/16/16 <th>rcla</th>                                                                                                    | rcla        |
| Additional Practice     Additional Practice     You have not yet added any feeds. Click the sicon to add feeds for your students to add feeds for your students to see.                                                                                                    | s s         |

### **Assignments in the Master Class**

When ONboard is purchased, teachers receive a "Master Class." In the Master Class, all of ONboard's available components are pre-assigned to your students, arranged in the most effective order.

The assignments in the Master Class are:

- A **Pre-Test** helps set a base score for the skills students will learn and improve while using ONboard.
- B The interactive modules (consisting of groups of submodules) teach the skills and background knowledge that students will need to succeed in their AP courses.
- A **Final Comprehensive Assessment** exam allows students to see how far they've progressed in the skills and knowledge needed for the course. It may also point to areas in which they may need further study.
- The Additional Practice area makes all of the interactive submodules available to be selected and assigned as needed to help reinforce skills and background knowledge throughout the school year.

| Assignments                         | + Add Assignment                       |                      | 7                 | . ◎.      | 9 |
|-------------------------------------|----------------------------------------|----------------------|-------------------|-----------|---|
| Title                               |                                        | Shared Info          | Start-due         | Show/hide |   |
| <                                   | Drop an assignment here to rei         | move from a <u>c</u> | group             | >         |   |
| First St                            | ep: Take the Pre-Test                  | 0                    | none-<br>05/16/16 | ۲         |   |
| . The Module                        | 1: Biology Big Ideas 🚯                 | 0                    | none-<br>05/16/16 | ۲         |   |
| Contraction Contraction Contraction | 2: Experimental Design                 | 0                    | none-<br>05/16/16 | ۲         |   |
| 🗘 🗘 Module                          | 3: Math Skills                         | 0                    | none-<br>05/16/16 | ۲         |   |
| 🗘 🇘 Module                          | 4: Graphing and Data Analysis          | 0                    | none-<br>05/16/16 | ۲         |   |
| 🗘 🇘 Module                          | 5: Chemistry Foundations               | 0                    | none-<br>05/16/16 | ۲         |   |
| Final St<br>essmer                  | tep: Take the Comprehensive As C<br>nt | 0                    | none-<br>05/16/16 | ۲         |   |
| Additional                          | Practice D                             |                      |                   |           |   |

## **Viewing and Editing Assignments**

From your Section Homepage you can see all of your assignments.

Click on the name of an assignment (A) to open the details. Opening the details will allow you to:

- Preview the assignment
- See which students have started the assignment
- Update the assignment policies (due date, number of attempts, time limit, points, etc.)
- Edit the assignment content

Click on the eye symbol next to any assignment **(B)** to hide it from students.

Click on **+Add Assignment (C)** to create additional assignments. For more in-depth information about creating and editing assignments in Connect, consult the **Connect Implementation Guide** found at <u>mheonline.com/apresources</u>.

| Assign | ments              | + Add Assignment           | С                   |               | Ţ                 | ′₊   ⊜∙   | 0 |
|--------|--------------------|----------------------------|---------------------|---------------|-------------------|-----------|---|
| Title  |                    |                            | Shared              | Info          | Start-due         | Show/hide |   |
|        | c                  | Drop an assignmen          | t here to remove fr | om a <u>c</u> | group             |           |   |
| P*     | First St           | ep: Take the Pre-Test      |                     | 1             | none-<br>05/16/16 | (C)       |   |
| \$     | Module             | 1: Biology Big Ideas       |                     | 0             | none-<br>05/16/16 | ۲         |   |
| \$     | Module             | 2: Experimental Design     |                     | 1             | none-<br>05/16/16 | ۲         |   |
| \$     | Module             | 3: Math Skills             |                     | 0             | none-<br>05/16/16 | ۲         |   |
| \$     | Module             | 4: Graphing and Data A     | nalysis             | 1             | none-<br>05/16/16 | ۲         |   |
| \$     | Module             | 5: Chemistry Foundatio     | ns                  | 1             | none-<br>05/16/16 | ۲         |   |
| P*     | Final St<br>essmen | ep: Take the Comprehe<br>t | nsive Ass           | 0             | none-<br>05/16/16 | ۲         |   |
| ► Ad   | ditional           | Practice                   |                     |               |                   |           |   |

## **Changing Assignment Due Dates**

The first year you use ONboard, the due dates will be automatically set to just before the date of the AP exam. In subsequent years, you will want to update the due dates to correspond to the new school year. To modify the due dates, select the assignment(s) you would like to change by clicking the checkbox **(A)**. You can set separate due dates for each assignment, or select all and make all assignments due on the same date. If using ONboard as a summer assignment, you may want to have students complete all assignments before class begins.

Once you have selected the assignments to modify, click on the **assignment options button (B)** and select **manage dates (C)**.

| Assignmer    | nts + Add Assignment                     |               | <b>T</b> -       | `` 0 |
|--------------|------------------------------------------|---------------|------------------|------|
|              |                                          | v             | Share            |      |
| Titie        |                                          | Shared In 🕣   | Сору             |      |
| <            | Drop an assignment here to               | remove from a | Group            |      |
| First        | t Step: Take the Pre-Test                | 6 🖽           | Manage dates     |      |
|              |                                          | ٢             | Show / Hide      |      |
| 🖉 ∓ Mod      | lule 1: Biology Big Ideas                | •             | Move             | M    |
| Mod          | lule 2: Experimental Design              | 6 🖻           | Delete           |      |
| Mod          | ule 3: Math Skills                       | <del>م</del>  | Prerequisites    |      |
| <b>1</b> Mod | lule 4: Graphing and Data Analysis       | (i) o         | none-<br>5/18/18 |      |
| <b>1</b> Mod | lule 5: Chemistry Foundations            | <b>()</b> o   | none-<br>5/18/18 |      |
| Fina<br>Men  | I Step: Take the Comprehensive Asse<br>t | ss 🕕 o        | none-<br>5/18/18 |      |
| Additio      | nal Practice                             |               | ·                | ·    |

In the **manage dates** page, you can updated due dates all at the same time (in bulk) or individually. For more details about adjusting due dates, see the **Connect implementation guide** found at <u>mheonline.com/apresources</u>.

## Previewing Assignments as a Student

From your section homepage, click on the Student View button **(A)** to preview the course the way your students will see it. Once in the student view, you can preview and take the Pre-Test, Interactive Modules, Comprehensive Assessment, or any assignment you have created!

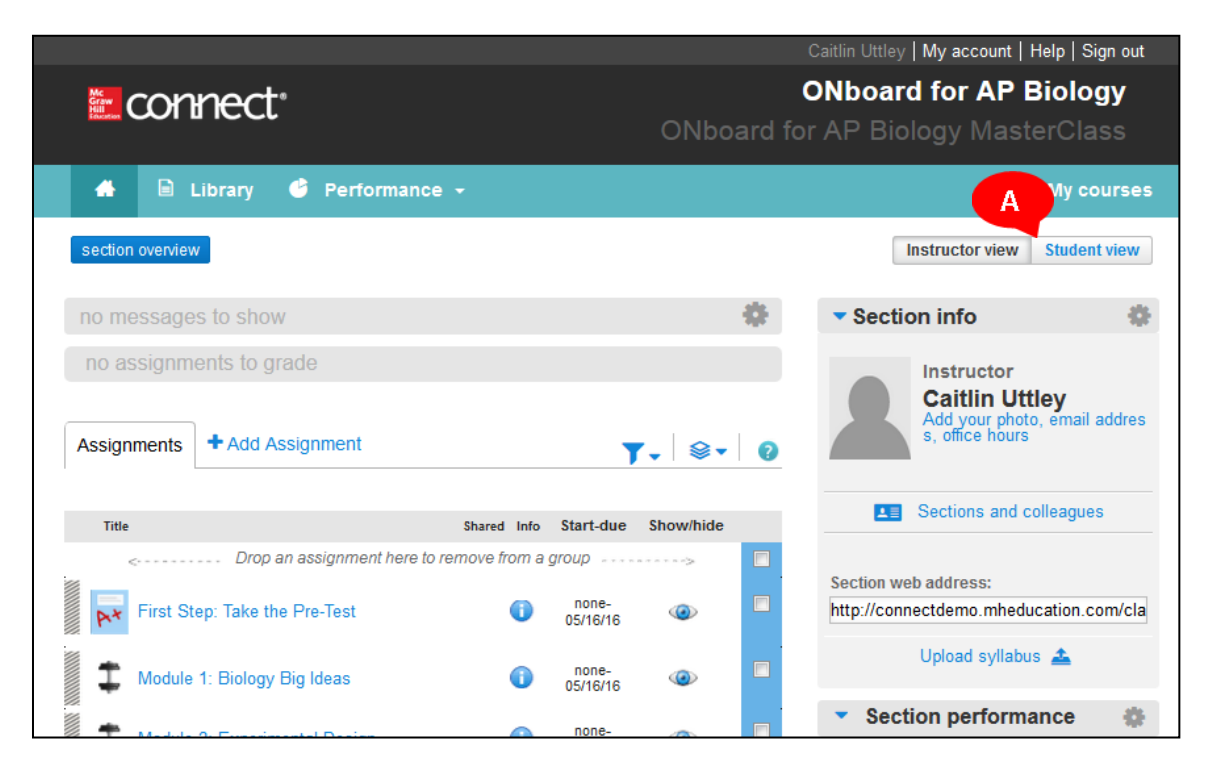

## **Teacher Reports**

When students complete their assignments, you can see their scores using Connect's Performance Reports. Access the performance reports by clicking on Performance and selecting Reports (A). This will reveal a list of available reports.

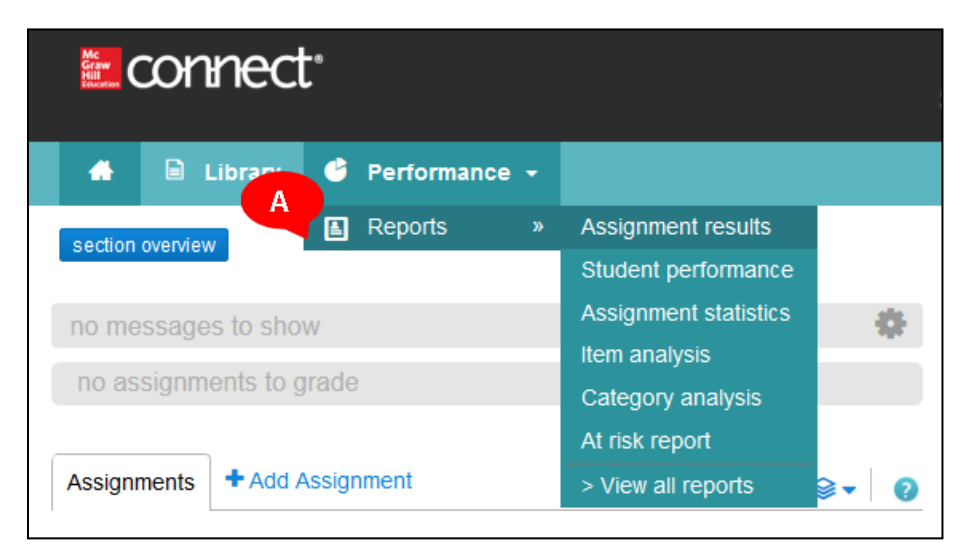

There are five different report types for graded assignments:

#### • Assignment Results

See assignment scores listed by student and color-coded into high-, medium-, and low-score ranges. You also have the ability to customize the results that are displayed.

| Assignment Result                                                                                                    | <b>S</b><br>nt scores.                |                                                  | ٤                                          | Show: Assignment                                   | Results 🗸                                                |
|----------------------------------------------------------------------------------------------------|---------------------------------------|--------------------------------------------------|--------------------------------------------|----------------------------------------------------|----------------------------------------------------------|
|                                                                                                    |                                       |                                                  |                                            |                                                    | Show options                                             |
| Section: ONboard (Smith, Joh<br>Report date range: -<br>Score style: Points<br>Assignment type: I Homework I<br>I writing assignments I blog I | n)<br>∕Quiz ✓Exam<br>discussion board | Report created: 04<br>Attempt: All               | 4/06/2016 11:03:49 A<br>le attachment ✓ sj | AM EDT                                             |                                                          |
|                                                                                                    |                                       |                                                  |                                            |                                                    |                                                          |
|                                                                                                    |                                       |                                                  | <b>⊛</b> Higl                              | hlight ranges 🔹 🚺                                  | Export 🔅 Print                                           |
| Select the checkboxes on columns you want to export or p                                                                                       | rint.                                 |                                                  | Learn how to exp                           | ort these results into Blackb                      | oard or Blackboard Vista 🕕                               |
| Student                                                                                                    | Total<br>810 pts                      | ONboard for<br>Psychology<br>Pre-Test<br>750 pts | Module 1: You<br>as a Learner<br>20 pts    | Module 2:<br>Reading and<br>Interpreting<br>20 pts | Module 3:<br>What is the<br>Scientific Method?<br>20 pts |
| Student, Amy                                                                                                    | 585.92                                |                                                  |                                            | 11.67                                              |                                                          |
| Student, Megan                                                                                                    | 638.59                                | 603.34                                           | 18.25                                      | 17.00                                              |                                                          |
| * submitted past due date ± extension                                                                                                    | <sup>m</sup> requires manual          | grading                                          |                                            |                                                    |                                                          |

#### • Student Performance

See an individual student's scores, status of assignments, and time spent on each assignment. Click on the blue student **score (A)** to see how the student answered each question in the Pre-Test, Module Quizzes, or Final Comprehensive Assessment.

| Student                  | t performa                               | nce                             |                              | Show:                   | Student Performance 👻 |
|--------------------------|------------------------------------------|---------------------------------|------------------------------|-------------------------|-----------------------|
| Look up a student t      | to view performance reports:             | _                               |                              |                         |                       |
| Student, Amy             | sections of this course (including<br>s) | those shared with               |                              |                         |                       |
| Student, Amy             |                                          |                                 | Submitted assignment         | nents results As        | signments in progress |
|                          |                                          |                                 | Show: All assignments 🚽      | Export to Excel 🗷 🕕     | <b>=</b>              |
| Assignments              | Score                                    | Started                         | Submitted                    | Time spent 🕜<br>(HH:MM) | Date scored           |
| ONboard for Psy          | chology Pre-Test T                       | Points): 750.00 , Avera         | age Score: 561.50 ( 74.87 %) |                         |                       |
| Attempt 1                | 561.50(74.87%)                           | 04/06/16 10:29AM EDT            | 04/08/18 10:40AM EDT         | 0:10                    |                       |
| Introduction Tota        | al Value (Points): 0.00 , A              | verage Score: 0.00 ( 0 %)       |                              |                         |                       |
| Attempt 1                | 0.00(0.00%)                              | 04/06/16 10:46AM EDT            | 04/06/16 10:46AM EDT         | 0:00                    |                       |
| Module 1: You a          | s a Learner Total Value                  | (Points): 20.00 , Average So    | ore: 12.75 ( 63.75 %)        |                         |                       |
| Attempt 1                | 12.75(63.75%)                            | 04/06/16 10:41AM EDT            | 04/08/18 10:42AM EDT         | 0:01                    |                       |
| Module 2: Readi          | ng and Interpreting Tota                 | Il Value (Points): 20.00 , Aver | rage Score: 11.67 ( 58.35 %) |                         |                       |
| Attempt 1                | 11.87(58.35%)                            | 04/06/16 10:44AM EDT            | 04/06/16 10:45AM EDT         | 0:01                    |                       |
| *Submitted past due date | ± Extension I≡ Not yet graded            |                                 |                              |                         |                       |

#### Assignment Statistics Report

See this Section's highest, lowest, and average scores on each assignment attempt, or compare multiple Sections' scores.

| assignment statistics                                                                  | Show: As      | signment Stat    | tistics 👻       |                            |                      |
|----------------------------------------------------------------------------------------|---------------|------------------|-----------------|----------------------------|----------------------|
| View score statistics on submitted assignments.                                        |               |                  |                 |                            |                      |
|                                                                                        |               |                  | show            | v report optio             | ns & settings        |
| Scores below are averages a                                                            | cross attem   | ipts.            |                 |                            |                      |
| assignment statistics: ONboard (Smith, John)                                           |               |                  |                 |                            |                      |
| report created: 04/06/2016 11:11 AM EDT                                                |               |                  |                 |                            |                      |
| assignment type: Homework, Practice, Quiz, Exam                                        |               |                  |                 |                            |                      |
| Click on an assignment name to view attempt details.                                   |               |                  |                 |                            |                      |
| expand all   collapse all                                                              |               |                  | exp             | ort to excel               | s 🗦                  |
| assignment                                                                             | mean<br>score | highest<br>score | lowest<br>score | #<br>students<br>submitted | # times<br>submitted |
| <ul> <li>ONboard for Psychology Pre-Test (unlimited attempts, 750.0 points)</li> </ul> | 582.42        | 603.34           | 561.5           | 2                          | 2                    |
| Module 1: You as a Learner (unlimited attempts, 20.0 points)                           | 15.5          | 18.25            | 12.75           | 2                          | 2                    |
| Module 2: Reading and Interpreting (unlimited attempts, 20.0 points)                   | 14.34         | 17               | 11.67           | 2                          | 2                    |

#### Item Analysis Report

This report allows teachers to analyze each question on the Pre-Test, Module Quizzes, and Final Comprehensive Assessment. You can see the average scores for each question and how each individual student scored on that question.

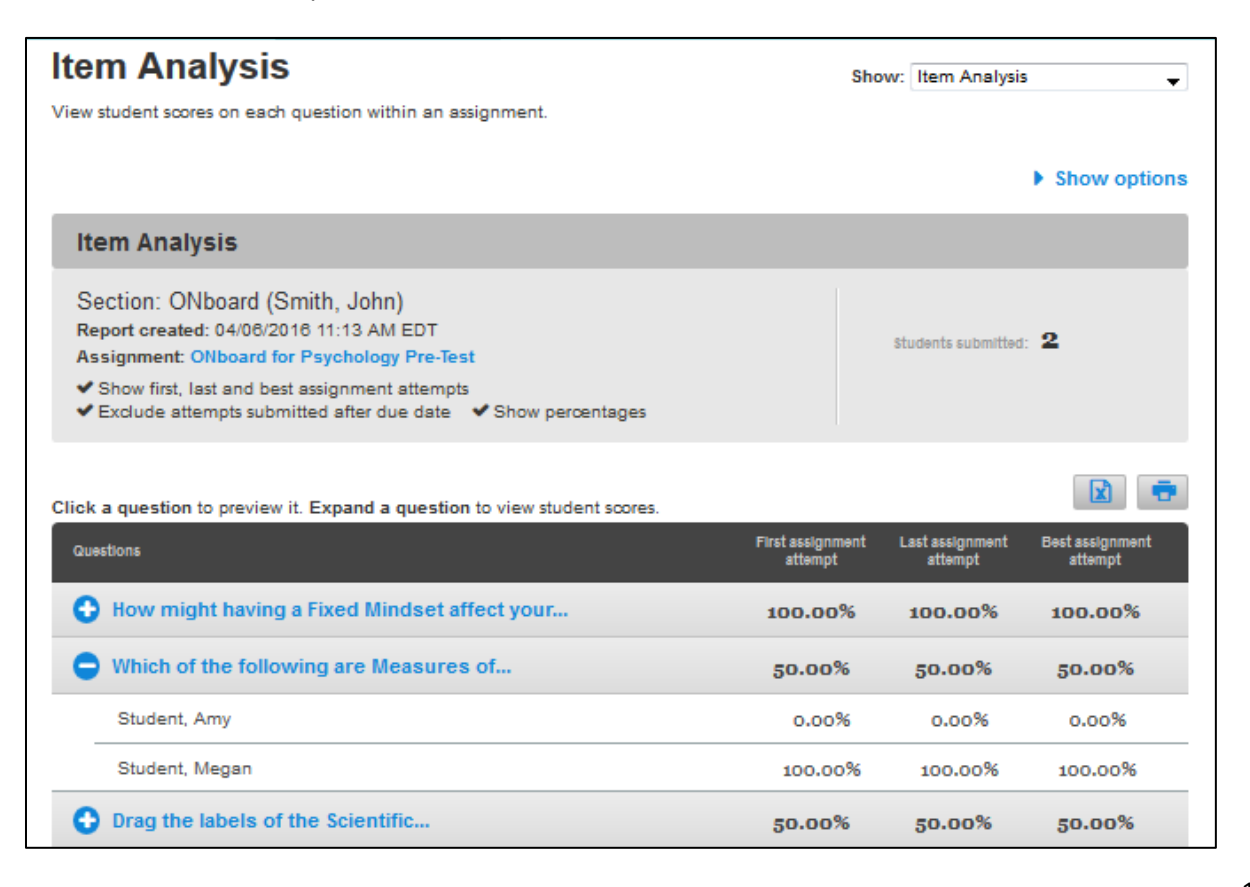

#### • Category Analysis Report

This report allows teachers to analyze categories of questions to determine areas in which students are struggling. You can sort by question type or by submodule name, and can search across all assignments. This can help you focus in on skills or concepts that you may want to reinforce in class.

| Category Analysis                                                                                                    | Show:  | Category Ana     | lysis 🗸                                        |
|----------------------------------------------------------------------------------------------------|--------|------------------|------------------------------------------------|
| View questions associated with selected categories or student scores in those categories.                                                       |        |                  |                                                |
|                                                                                                    |        |                  | Show options                                   |
| Category Analysis                                                                                                    |        |                  |                                                |
| Section: ONboard (Smith, John) Report created: 04/08/2018 11:20 AM ED<br>Report date range: -<br>Assignment: Module 2: Reading and Interpreting | т      |                  |                                                |
| Expand each category to see scores.                                                                                                    |        |                  |                                                |
| Question                                                                                                    | ıs Sti | udents submitted | Category score<br>(Best assignment<br>attempt) |
| Submodule: Critical Thinking                                                                                                    |        |                  |                                                |
| Submodule: Critical Thinking 9                                                                                                    |        | 2/2              | 58.33%                                         |
| CA Qu. 11 Evaluate this essay. How does the                                                                                                    |        | 2/2              | 50.00%                                         |
| CA Qu. 13 What organizational pattern(s) is/are used in                                                                                         |        | 2/2              | 50.00%                                         |
| CA Qu. 16 Which of the following are correct                                                                                                    |        | 2/2              | 75.00%                                         |
| CA Qu. 17 In what ways is a sequence                                                                                                    |        | 2/2              | 25.00%                                         |
| CA Qu. 18 What structure is used in paragraphs                                                                                                  |        | 2/2              | 0.00%                                          |
| CA Qu. 19 According to the author and the                                                                                                    |        | 2/2              | 25.00%                                         |
| MC Qu. 12 According to the information in paragraph                                                                                             |        | 2/2              | 100.00%                                        |
| MC Qu. 14 According to paragraph 3, what is                                                                                                    |        | 2/2              | 100.00%                                        |
| MC Qu. 15 According to the reading, how is                                                                                                    |        | 2/2              | 100.00%                                        |
| Submodule: Identifying the Main Idea                                                                                                    |        |                  |                                                |
| Submodule: Identifying the Main Idea 5                                                                                                    |        | 2/2              | 100.00%                                        |

#### • At-Risk Student Report

This provides a snapshot of a class, and helps teachers assess which students are at risk of falling behind. This report looks for patterns of online student activity to determine engagement levels.

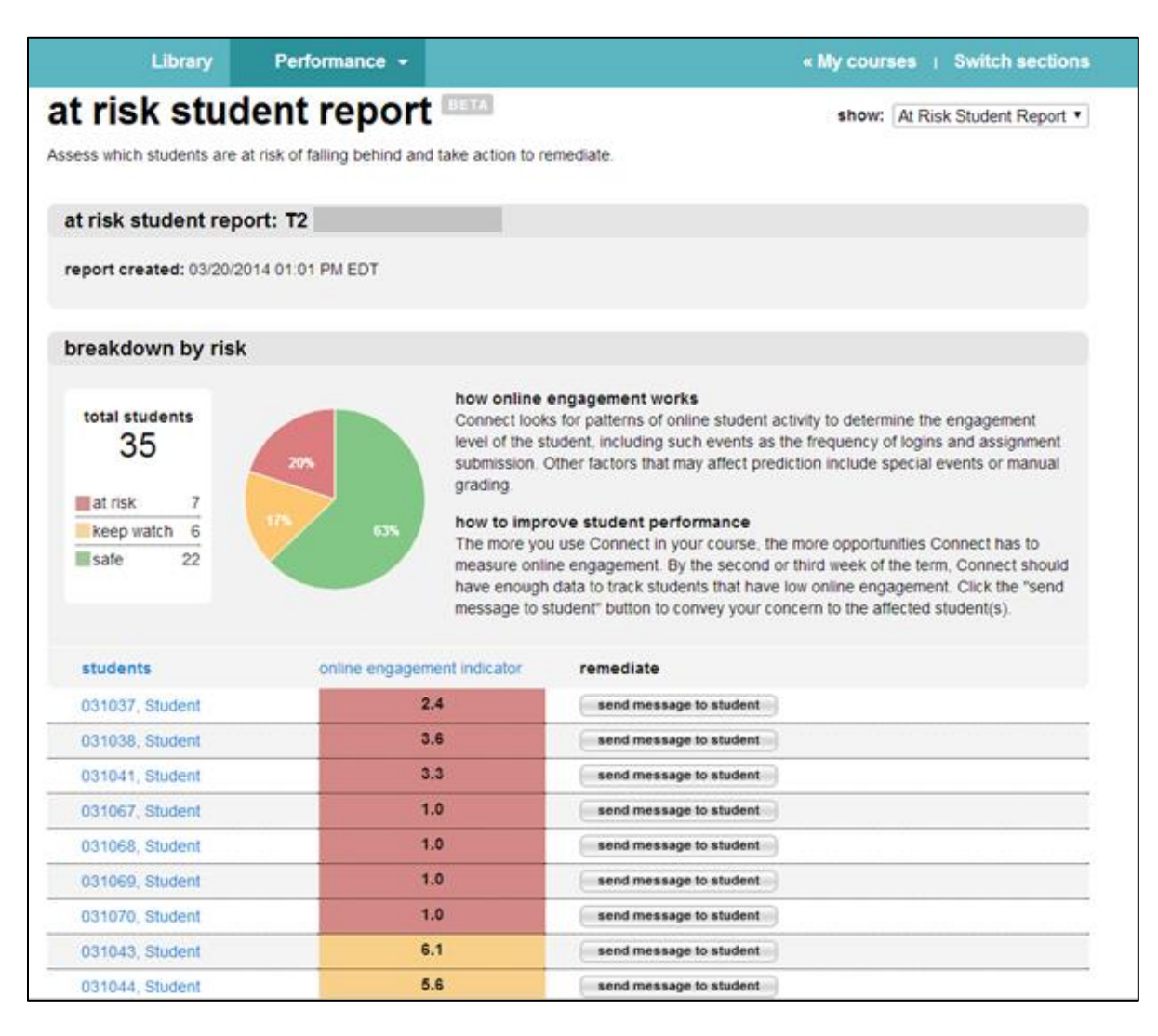

## The Student Experience

## **Registering for ONboard**

#### 1. Go to the Section Web Address

To register for the Section you have created in Connect, students visit the Section Web Address provided on the Registration Sheet (see <u>Registering Students</u>).

#### 2. Enter Email Address

After entering the Section Web Address into a web browser, students will be asked to enter their email address **(A)** to begin the registration process. This is the email address they will use to log in to Connect, as well as the email to which important messages will be sent.

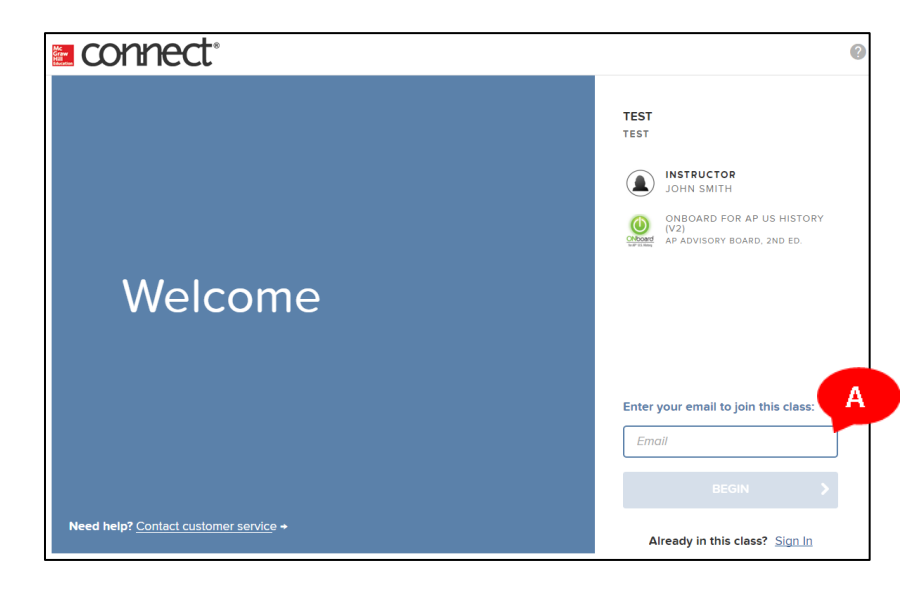

#### 3. Create an Account

If students do not already have a Connect account, they will be asked to create one at this time **(B)**. To create an account, they will need to provide a password for their account, their name, and the answer to a security question.

If the student already has a Connect account, he or she will be asked to provide the account password.

| Email Address                                                                                     |             |                                                    |                                 | John Smith                                       |
|---------------------------------------------------------------------------------------------------|-------------|----------------------------------------------------|---------------------------------|--------------------------------------------------|
| student_demo@onboard.com                                                                          |             | Confirm Email Address                              |                                 |                                                  |
| Password                                                                                          |             |                                                    | $\smile$                        |                                                  |
| Password                                                                                          |             | Confirm Password                                   |                                 | Advisory Board: ONboard fo                       |
| Passwords are case sensitive and must contain<br>character and 1 number. (No spaces)<br>Full Name | 8-20 charac | ters including: 1 uppercase character, 1 lowercase | ONboard<br>for AP" U.S. History | AP US History (V2)<br>2ND EDITION<br>AP Advisory |
| First Name                                                                                        |             | Last Name                                          |                                 |                                                  |
| Security Question And Answer                                                                      |             |                                                    |                                 |                                                  |
| Select a Question                                                                                 | $\sim$      | Security Answer                                    |                                 |                                                  |
| We'll ask you this question to retrieve your pas                                                  | sword.      |                                                    |                                 |                                                  |
|                                                                                                   |             | - Cher - Driver Nation                             |                                 |                                                  |
| I agree to the terms of the McGraw-fill Edu                                                       | cation lerm | is of Use and Privacy Notice.                      |                                 |                                                  |

#### 4. Enter the Registration Code

Students will then be asked to enter their 20-digit registration code for ONboard. This code was provided to you or your school at the time ONboard was purchased.

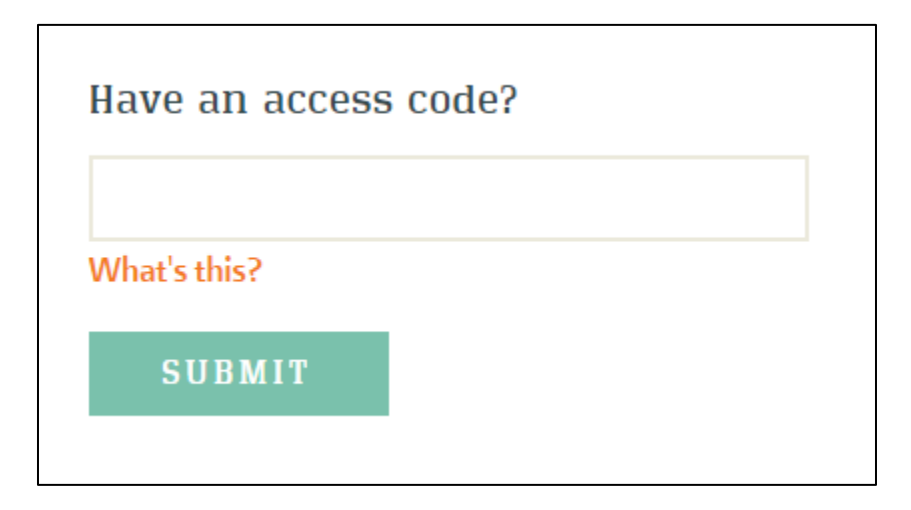

## Navigating the Course

When students enter ONboard, they will be taken to their class assignments list. To get more details about an assignment, students can click on the assignment name **(A)**. This will open a window that will provide the assignment details, including: the start and due dates, the point value of the assignment, and the time limit and number of attempts allowed (if applicable). To begin the assignment, students click the arrow **(B)**.

| Ш                               | ~           |            | ONBOARD FOR AP ECONOMICS - ONBOARD                                                           | FOR AP ECONOMICS |
|---------------------------------|-------------|------------|----------------------------------------------------------------------------------------------|------------------|
|                                 | Amy Student |            | ONboard Economics Pre-Test                                                                   |                  |
|                                 | Assignments |            | START: 4/5/2016 - DUE: 4/28/2016 - ONBOARD<br>FOR AP ECONOMICS - ONBOARD FOR AP<br>ECONOMICS | EXAM >           |
|                                 | 🛨 Classes   | John Smith | Introduction                                                                                 |                  |
|                                 | Results     |            | START: 4/5/2016 - DUE: 4/28/2016 - ONBOARD<br>FOR AP ECONOMICS - ONBOARD FOR AP<br>ECONOMICS | PRACTICE >       |
|                                 | ႕ Insight   |            | Module 1: Central Themes                                                                     |                  |
|                                 |             |            | START: 4/5/2016 — DUE: 4/28/2016 . ONBOARD<br>FOR AP ECONOMICS - ONBOARD FOR AP<br>ECONOMICS | PRACTICE >       |
|                                 |             |            | Module 2: Graphing                                                                           |                  |
|                                 |             |            | START: 4/5/2016 — DUE: 4/28/2016 . ONBOARD<br>FOR AP ECONOMICS - ONBOARD FOR AP<br>ECONOMICS | PRACTICE >       |
| Mc<br>Graw<br>Hill<br>Education | connect     |            | Module 3: Math & Problem Solving                                                             |                  |

## **Taking the Pre-Test**

The ONboard program begins with a Pre-Test, which is designed to test the base level of student skills and background knowledge. Student should not be discouraged if they get a low score on the Pre-Test. They'll learn all they need to know to earn a higher score on the Comprehensive Assessment in the interactive submodules.

| ONboard Economics<br>Pre-Test                                                        |
|--------------------------------------------------------------------------------------|
| E Exam                                                                               |
| <b>Start:</b> Apr 5, 2016 at 3:27 PM EDT<br><b>Due:</b> Apr 28, 2016 at 11:59 PM EDT |
| Attempt 1 of 1 in progress<br>1000 POINTS POSSIBLE                                   |
| CONTINUE                                                                             |

There are a variety of question types, including multiple choice, multi-select, and drag-and-drop. All questions can be completed electronically and submitted for grading. Use the Prev (A) and Next (B) buttons to navigate between the questions in the assignment. The question map (C) allows students to quickly navigate to a specific question, as well as see which questions have and have not been answered yet.

Students have only one chance to complete the Pre-Test, but they can save their progress and continue later by clicking on **save & exit (D)** if they are interrupted while taking the test.

| ONboard Economics Pre-1 | Test                                   | Saved                          | Help Save & Exit | Submit |
|-------------------------|----------------------------------------|--------------------------------|------------------|--------|
| In economi              | ics, the term "scarcity" means:        |                                |                  | ·      |
| Multip                  | ole Choice                             |                                |                  |        |
| С                       | ) Consumer demand is higher than the   | supply at the market price.    |                  |        |
| С                       | ) Consumer demand is lower than the    | supply at the market price.    |                  |        |
| С                       | ) Our unlimited wants are greater than | our limited resources.         |                  |        |
| С                       | ) Government limits the amount of proc | lucts firms are allowed to sel |                  |        |
| С                       | ) Very few products are produced.      |                                |                  |        |
|                         | A                                      | C                              |                  | *      |

Click **submit (E)** only when they have completed the entire Pre-Test.

After submitting the assignment, students immediately see their score (A) and which questions were answered correctly or incorrectly (B).

| ONboard for Psychology Pre-Test |                                                                            |                                                         | Submitted            |                   | 561.5/750 Total points awarded | Help | Exit  |         |
|---------------------------------|----------------------------------------------------------------------------|---------------------------------------------------------|----------------------|-------------------|--------------------------------|------|-------|---------|
| 1                               | How might ha                                                               | ving a Fixed Mindse                                     | affect your acad     | emic performance? |                                |      |       |         |
| 10/10<br>Points awarded         | Multiple                                                                   | Choice                                                  |                      |                   |                                |      |       |         |
|                                 | $\bigcirc$                                                                 | You may keep pushir                                     | g yourself until you | succeed.          |                                |      |       |         |
|                                 | You may accept feedback and learn from your mistakes.                      |                                                         |                      |                   |                                |      | В     |         |
|                                 | You may decide, after a setback, that you should drop a challenging class. |                                                         |                      |                   |                                |      |       |         |
|                                 | $\bigcirc$                                                                 | A Fixed Mindset will improve your academic performance. |                      |                   |                                |      |       |         |
|                                 | A Fixed Mindset will not affect your academic performance.                 |                                                         |                      |                   |                                |      | -     |         |
| Mc<br>Graw<br>Hill<br>Education |                                                                            |                                                         | < Prev               | <b>1</b> of 75    | Next >                         |      | Resou | urces 🚦 |

## **Completing the Interactive Modules**

The core of ONboard is a series of modules, each containing several interactive submodules. These modules appear in the assignment list **(A)**. The skills and content in the submodules build upon each other, so it's important that students work sequentially through the submodules as assigned.

To begin a module, click on the gray arrow (B).

| III                       | -           |               |                                                                  | ONBOARD FOR AP PSYCHOLOGY - ON | BOARD   |
|---------------------------|-------------|---------------|------------------------------------------------------------------|--------------------------------|---------|
|                           | Amy Student | 🔿 Jahn Cruith | · ONBOARD ASSESSMENTS AND MODULES                                | 5                              | 7 items |
|                           | Assignments |               |                                                                  |                                | _       |
|                           | Classes     |               | ONboard for Psychology Pre-Test SEE REPORT                       |                                |         |
|                           | T           |               | START: 4/6/2016 - DUE: 4/29/2016 - ONBOA<br>PSYCHOLOGY - ONBOARD | RD FOR AP HOMEWO               | RK      |
|                           | N Results   |               | Introduction SEEDERART                                           |                                |         |
|                           | f 1 Insight |               | START: 4/6/2016 - DUE: 4/29/2016 . ONBOA                         | RD FOR AP HOMEWO               | RK >    |
|                           |             | A             | PSYCHOLOGY - ONBOARD                                             | В                              |         |
|                           |             |               | Module 1: You as a Learner SEE REPORT                            |                                |         |
|                           |             |               | START: 4/6/2016 - DUE: 4/29/2016 . ONBOA<br>PSYCHOLOGY - ONBOARD | RD FOR AP HOMEWO               | RK >    |
|                           |             |               | Module 2: Reading and Interpreting SEE REPORT                    |                                |         |
|                           |             |               | START: 4/6/2016 - DUE: 4/29/2016 . ONBOA<br>PSYCHOLOGY - ONBOARD | IRD FOR AP HOMEWO              | RK >    |
|                           |             |               | Module 3: What is the Scientific Method?                         |                                |         |
|                           |             |               | START: 4/6/2016 - DUE: 4/29/2016 - ONBOA<br>PSYCHOLOGY - ONBOARD | IRD FOR AP HOMEWO              | RK >    |
| Ma                        | couperat    |               | Module 4: Statistical Skills                                     |                                |         |
| Graw<br>Hill<br>Education | Connect     |               | START: 4/6/2016 - DUE: 4/29/2016 . ONBOA                         | RD FOR AP HOMEWO               | RK >    |

Once inside the module, students will be provided with a list of the interactive submodules. They should click on the links **(A)** and work through each submodule before moving on to the quiz.

Once they have completed each submodule, they can click Next (B) to begin the quiz.

| Module 4: Statistical Skills    |                                                                                                    |                              | Saved          |        | Help | Save & Exit Subn | nit |
|---------------------------------|----------------------------------------------------------------------------------------------------|------------------------------|----------------|--------|------|------------------|-----|
| 1                               | <b>Instructions:</b> Use the links below to complete each of the 3 interactive submodules.<br>Then, take a 20-question quiz to test your understanding. Your score for the quiz will automatically be sent to your teacher. |                              |                |        |      |                  |     |
|                                 | MODULE 4: STATISTICAL<br>Mean, Median, Mode, a<br>Curves<br>Statistical Significance                                                                                                    | . SKILLS<br>and Standard Dev | <u>iation</u>  |        |      |                  |     |
|                                 |                                                                                                    |                              |                | R      |      |                  |     |
| Mc<br>Graw<br>Hill<br>Education |                                                                                                    | < Prev                       | <b>1</b> of 21 | Next > |      | Resources        | ;   |

### • Submodules

The submodules contain various types of slides.

Animation is used to present content and teach skills.

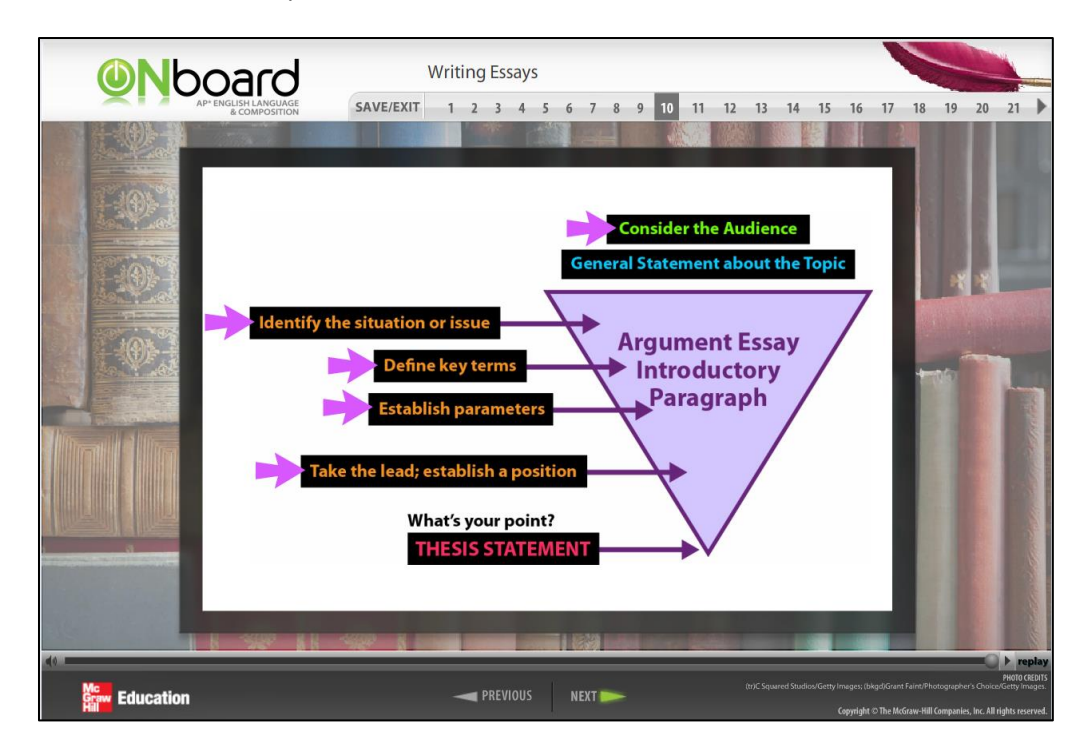

Periodically, you will see multiple-choice question slides to check progress.

| Essential AP Gov                                                        | vernment | Vocabulary                                                                                | 20 21                                                                            |
|-------------------------------------------------------------------------|----------|-------------------------------------------------------------------------------------------|----------------------------------------------------------------------------------|
|                                                                         |          |                                                                                           | 10 11 9                                                                          |
| Click on the correct answer.<br>Which of those is the best example of a | A        |                                                                                           | ×                                                                                |
| pork barrel appropriation?                                              | В        |                                                                                           | ×                                                                                |
|                                                                         |          |                                                                                           | ×                                                                                |
| Correct.                                                                | D        |                                                                                           | ×                                                                                |
|                                                                         | E        | using federal funds to build a new airport far from a state capital                       | $\checkmark$                                                                     |
|                                                                         |          | - market                                                                                  |                                                                                  |
|                                                                         | NEXT     | (tri/Comstock/Getty Images, (bligd/Martin Ruegner/C<br>Copysight © The McGraw-Hill Compar | PH010 CREDITS<br>Digital Vision/Getty Images.<br>lies, Inc. All rights reserved. |

If the question relates to an image or text passage, students may need to click on the **View** button to access the stimuli.

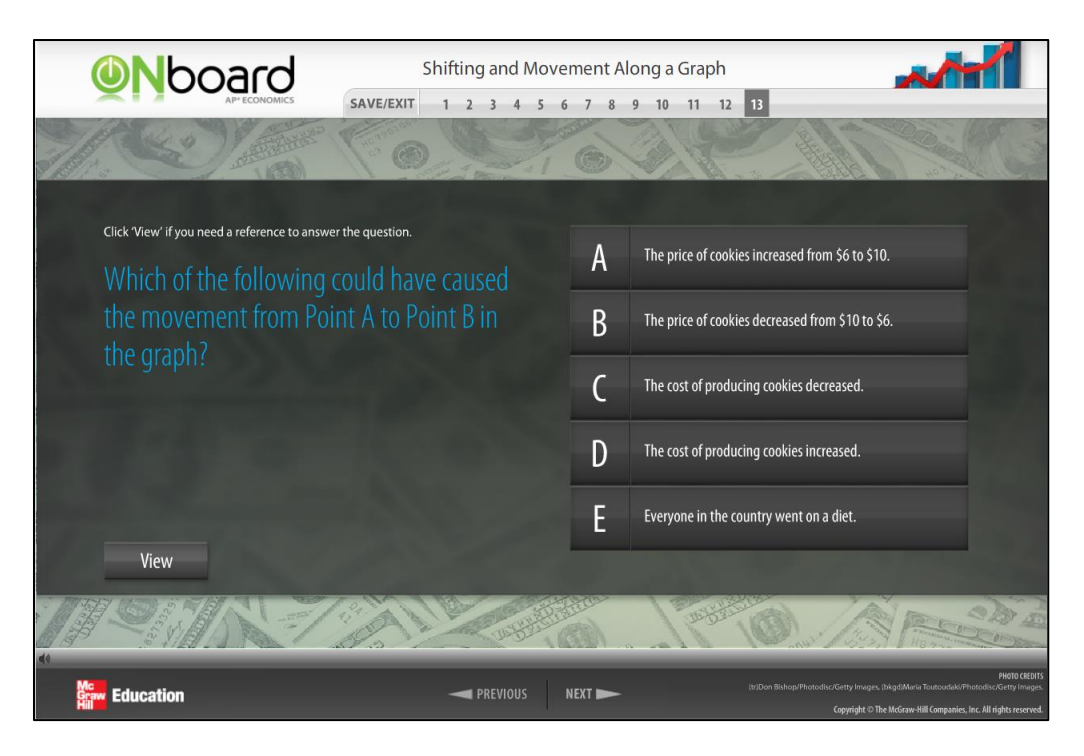

Sometimes content is presented in pop-up boxes. Students should click on the boxes to see (and sometimes hear) additional information.

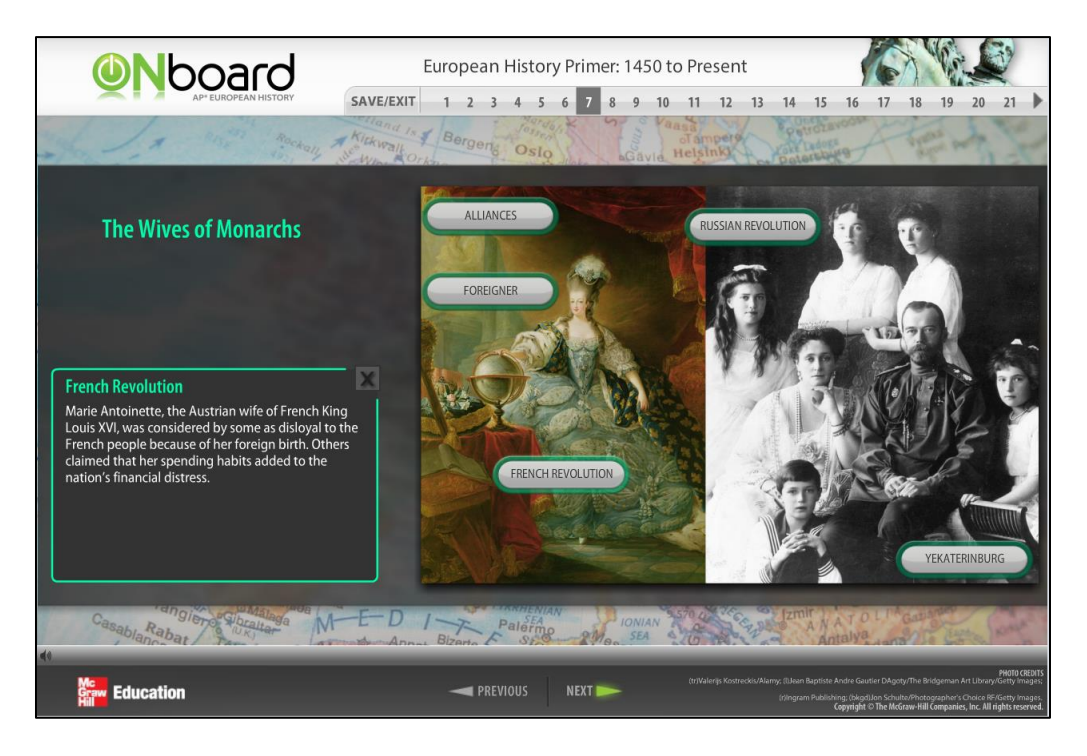

Drag-and-drop slides are interactive ways to test student knowledge.

| Re<br>SAVE/EXIT                                                                 | ock Cycle<br>1 2 3 4 5 6 7 8 9 10 11 12                                                                                                    |
|---------------------------------------------------------------------------------|----------------------------------------------------------------------------------------------------|
| Match the items on the left to the correct areas on the right.                  | Rock Cycle                                                                                                    |
| Metamorphic rocks                                                               | Color P to Mana                                                                                                    |
| Sedimentary rocks                                                               | Meathering and Eusion Mething and Eusion                                                                                                    |
| When you are done, check your results by clicking 'Check Answers' Check Answers | Igneous rocks                                                                                                    |
|                                                                                 | X Market States                                                                                                    |
| Mc Education                                                                    | PREVIOUS     NEXT >>     Control Runta Runta Rhetagepheric Chaice RF/Getty images, sklagd images Councilies(im images     Council and Stream Hill Companies, less, Alfright screenter     Council and Stream Hill Companies, less, Alfright screenter |

In some courses, students will be able to type short passages, thesis statements, or answers to shortanswer questions in a fill-in box.

| <b>ON</b> board                                                                                                    | Other Histori                                                | cal Thinking Sk           | ills         |                  | -            |               |
|----------------------------------------------------------------------------------------------------|--------------------------------------------------------------|---------------------------|--------------|------------------|--------------|---------------|
| AP* U.S. HISTORY                                                                                                    | MENU - 4 5 6 7 8                                             | 9 10 11 12                | 13 14 15 1   | 16 17 18 19 2    | 0 21 22      | 23 24         |
| TC                                                                                                    | ONU                                                          | 1.                        |              | Sta              | tes          | 01            |
| Crafting Historical Argume<br>Historical Evidence                                                                                               | nts from                                                     | Type your answer in the : | space below. |                  |              |               |
| Historians have viewed various events in<br>the turning point in pushing the colonist<br>independence.                                          | colonial history as<br>s toward                              |                           |              |                  |              |               |
| A) Choose ONE of the events listed belo<br>believe your choice is the most importan<br>Provide at least ONE piece of evidence t<br>explanation. | w and explain why you<br>It turning point.<br>o support your |                           |              |                  |              |               |
| The French and Indian War                                                                                                    |                                                              |                           |              |                  |              |               |
| The Boston Massacre                                                                                                    |                                                              |                           |              |                  |              |               |
| The Intolerable Acts                                                                                                    |                                                              |                           |              |                  |              |               |
|                                                                                                    |                                                              |                           |              |                  | Submit       |               |
| entrana , walif furfrenched entran of                                                                                                    | persition till has appen<br>and teachly working three        | people would a            | dinguest m   | I distant from 1 | firmmelfs to | a morga       |
| Mc                                                                                                    |                                                              |                           |              |                  |              | PHOTO CREDITS |
| Graw Hill<br>Hill<br>Education                                                                                                    | - PREVIOUS                                                   | NEXT 📂                    |              |                  |              |               |

Launch connects to videos, interactive maps, or other activities.

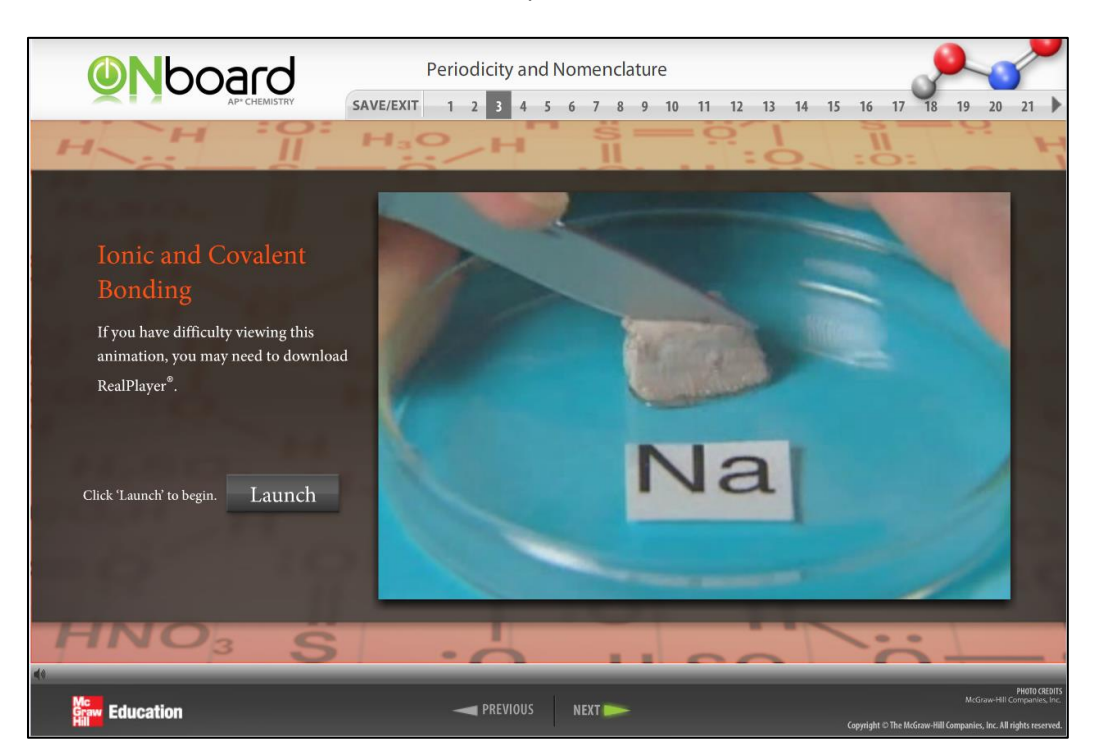

Each submodule ends with a final 5- to 10-question self-check quiz. The **continue** bar allows students to move on to subsequent questions within the quiz.

| Oboard                                           | Comparison              |                 |        |        |       |       |        |             |              |               |                                    |        |
|--------------------------------------------------|-------------------------|-----------------|--------|--------|-------|-------|--------|-------------|--------------|---------------|------------------------------------|--------|
| AP" WORLD HISTORY                                | SAVE/EXIT               | 12 13           | 14 15  | 16 17  | 18 19 | 20 21 | 22 23  | 24          | 25 26        | 27            | 28 29                              |        |
| Contract Western or                              | Mar / Jan               | the second      | V      | 1200   | Ser   | 15    | E EAST | ERN U       | Long Co      | and K         | SCE. MY                            |        |
| Click on TRUE if the statement is true. Click or | n FALSE if it is false. |                 |        |        |       |       |        |             |              |               |                                    |        |
| When you compare two                             | things, voi             | Llook           |        |        |       |       |        |             |              |               |                                    |        |
| only for their differences                       |                         | inigs, you look |        |        |       |       |        |             |              |               |                                    |        |
|                                                  |                         |                 |        | False  |       |       |        |             |              |               | $\checkmark$                       |        |
| Correct.                                         |                         |                 |        |        |       |       |        |             |              |               |                                    |        |
| 4                                                |                         | Co              | ntinue | -13)   |       |       |        |             |              | 14            | 4                                  |        |
| Grave Education                                  |                         | - PREVIOU       |        | NEXT ► |       |       |        |             |              |               | PHOTO CREI<br>Choice RF/Getty Imag | n<br>e |
|                                                  |                         |                 |        |        |       |       |        | Convright C | The McGraw H | Il i omnanies | Inc. All rights reserve            | а.     |

### • Module Quiz

After completing all of the interactive submodules in a module, students take a short quiz to evaluate their comprehension of the module's content. Just like the Pre-Test and the Comprehensive Assessment, students see their scores and correct answers immediately after submitting the assignment.

| Module 3: Wh | at is the Scientific Method?                                                                                      | Saved                                                                | Help Save & Exit | Submit |
|--------------|----------------------------------------------------------------------------------------------------|----------------------------------------------------------------------|------------------|--------|
| 15           | Which type of research would be best and most ethi<br>measure how quickly women can physically react wh<br>apply. | ical to perform if you wanted to<br>hen multitasking? Check all that |                  |        |
| 1<br>Points  | Check All That Apply                                                                                              |                                                                      |                  |        |
|              | Experimental design                                                                                               |                                                                      |                  |        |
|              | Correlational studies                                                                                             |                                                                      |                  |        |
|              | Case study                                                                                                    |                                                                      |                  |        |
|              | Naturalistic observations                                                                                         |                                                                      |                  |        |
|              | Laboratory observation                                                                                            |                                                                      |                  |        |
|              |                                                                                                    |                                                                      |                  |        |

## Taking the Comprehensive Assessment

Once students have completed all of the submodules, they can take the **Final Comprehensive Assessment (A)**. Like the Pre-Test, they will have only one chance to take the Final Comprehensive Assessment. This assessment is skills-based, and it provides the teacher with data on the skills or background knowledge areas in which students may be struggling. The Comprehensive Assessment functions in the same way as the <u>Pre-Test</u>.

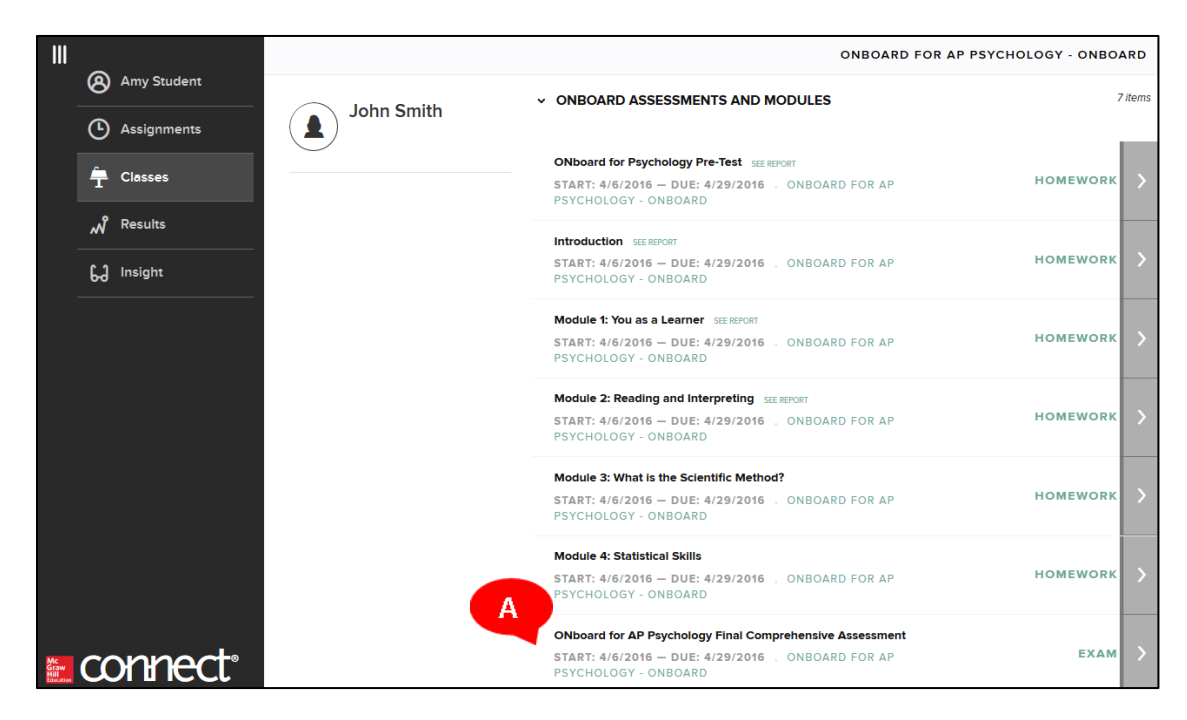

Once students have completed the Final Comprehensive Assessment, they have completed ONboard! While the tests are limited to one attempt only, they have unlimited access to the interactive submodules so they can go back and review topics or skills as they encounter them in their AP course.

## **Viewing Results**

Students can view their results on completed assignments at any time in Connect.

#### • Results

Students can access their grades by clicking on Results **(A)** and selecting their class. All completed assignments for the class will be listed. From this page, students can also open the assignment to see more detailed question-by-question feedback.

| III                   | -           |                                    | ONBOARD FOR AP PSYCHOLOGY - ONBOARD |
|-----------------------|-------------|------------------------------------|-------------------------------------|
|                       | Amy Student |                                    | 4 Submitted Assignments             |
|                       | Assignments | ONboard for Psychology Pre-Test 🕕  | 74.87% 561.5 / 750 PTS              |
| Δ                     | Classes     | Introduction 1                     | 0% 0 / 0 PTS                        |
|                       | Results     | Module 1: You as a Learner 🕕       | 63.75% 12.75 / 20 PTS               |
|                       | 6J Insight  | Module 2: Reading and Interpreting | 58.35% 11.67 / 20 PTS               |
| Mc<br>Graw<br>Mataina | connect     |                                    |                                     |

#### • Insight

With Insight, students have a visual representation of their performance across assignments and over time. Insight uses metrics including score and time spent on an assignment to help students analyze their own progress.

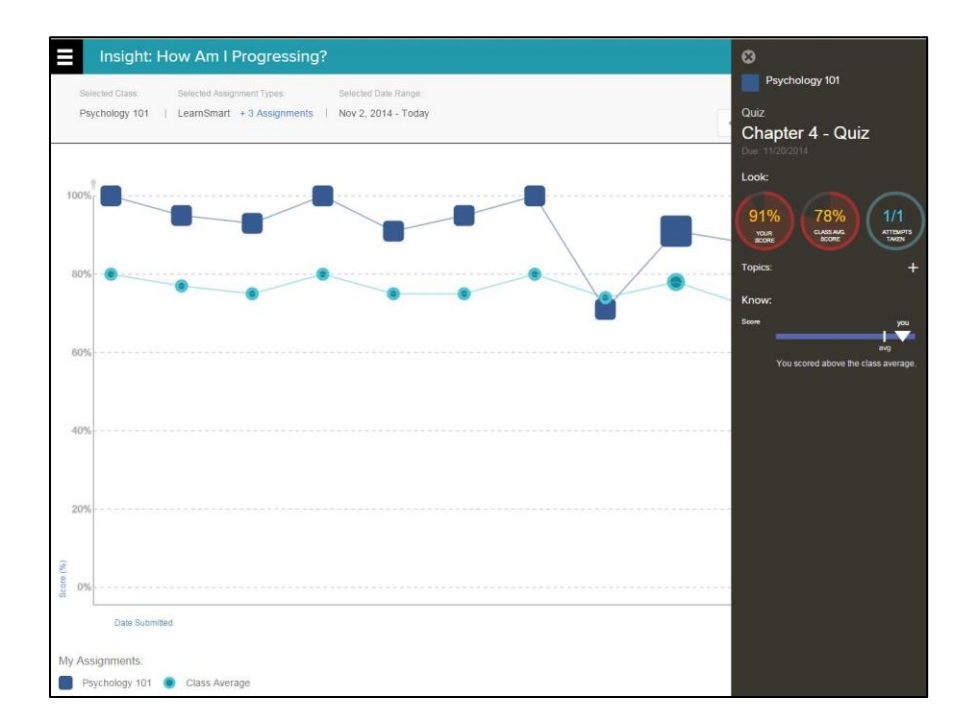

## **Tablet Users**

Students access their ONboard course using the **MHE Connect app** on an iPad or Android tablet. Through the app, students can access and complete all of ONboard's assignments.

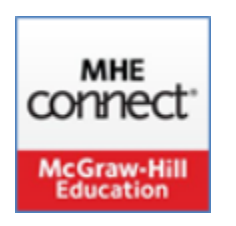

Students can also use browsers apps, including Chrome and Safari, to access their ONboard course on a tablet. Simply open the app and go to <u>connect.mheducation.com</u>.

## Additional Support

#### **Resources and How-to**

Implementation Guides, Quick Start Guides, Instructional Videos, and additional resources for using McGraw-Hill Education's Advanced Placement digital products can be found at <u>https://www.mheonline.com/apresources</u>

Additional in-depth resources for learning how to use Connect can be found at <a href="http://mpss.mhhe.com/connectlinks">http://mpss.mhhe.com/connectlinks</a>

## **Technical Support**

For Technical Support, please contact a McGraw-Hill Education Technical Support Representative:

By phone: 1-800-437-3715 (Monday-Friday, 7:00 am - 8:00 pm (Eastern Time) By email: <u>epgtech@mheducation.com</u> Online: <u>https://www.mheonline.com/epgtechcontact</u>